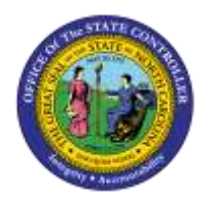

## LENGTH OF SERVICE

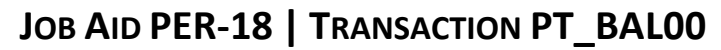

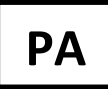

The purpose of this job aid is to explain how to use the PT\_BAL00 transaction to determine an employee's length of service.

Users with the "Display Time" role can use transaction PT\_BAL00. A variant for "Length of Service" has been created where only the employee personnel number needs to be entered.

| C LI Vala       |                       | Time Balances/wage Types                  |                                         |                                                                                                   |                                                                                                    |                                                                                                    |
|-----------------|-----------------------|-------------------------------------------|-----------------------------------------|---------------------------------------------------------------------------------------------------|----------------------------------------------------------------------------------------------------|----------------------------------------------------------------------------------------------------|
|                 |                       |                                           |                                         |                                                                                                   |                                                                                                    |                                                                                                    |
| 🖻 Sea           | rch helps             | \$                                        | Sort order                              | \$                                                                                                | Org. structure                                                                                                    |                                                                                                    |
|                 |                       |                                           |                                         |                                                                                                   |                                                                                                    |                                                                                                    |
| O Cui           | rrent month           |                                           | Ourrent                                 | year                                                                                              |                                                                                                    |                                                                                                    |
| ⊖ Fro           | m today               |                                           |                                         |                                                                                                   |                                                                                                    |                                                                                                    |
|                 |                       |                                           |                                         |                                                                                                   |                                                                                                    |                                                                                                    |
|                 |                       | Ð                                         | То                                      |                                                                                                   |                                                                                                    |                                                                                                    |
|                 |                       |                                           |                                         |                                                                                                   |                                                                                                    |                                                                                                    |
|                 |                       |                                           |                                         |                                                                                                   |                                                                                                    |                                                                                                    |
|                 |                       |                                           |                                         |                                                                                                   |                                                                                                    |                                                                                                    |
|                 |                       |                                           | \$                                      |                                                                                                   |                                                                                                    |                                                                                                    |
| trator          |                       |                                           | \$                                      |                                                                                                   |                                                                                                    |                                                                                                    |
|                 |                       |                                           |                                         |                                                                                                   |                                                                                                    |                                                                                                    |
|                 |                       |                                           |                                         |                                                                                                   |                                                                                                    |                                                                                                    |
|                 |                       |                                           |                                         |                                                                                                   |                                                                                                    |                                                                                                    |
|                 |                       |                                           | to                                      |                                                                                                   | ₽                                                                                                    |                                                                                                    |
|                 |                       |                                           | to                                      |                                                                                                   | ⇒                                                                                                    |                                                                                                    |
|                 |                       |                                           | to                                      |                                                                                                   | <b>+</b>                                                                                                    |                                                                                                    |
|                 |                       |                                           |                                         |                                                                                                   |                                                                                                    |                                                                                                    |
| ne/wage type:   | s                     |                                           |                                         |                                                                                                   |                                                                                                    |                                                                                                    |
| e limits (hour: | s)                    |                                           |                                         |                                                                                                   |                                                                                                    |                                                                                                    |
|                 |                       |                                           |                                         |                                                                                                   |                                                                                                    |                                                                                                    |
|                 |                       |                                           |                                         |                                                                                                   |                                                                                                    |                                                                                                    |
|                 |                       |                                           |                                         |                                                                                                   |                                                                                                    |                                                                                                    |
|                 |                       |                                           |                                         |                                                                                                   |                                                                                                    |                                                                                                    |
|                 |                       |                                           |                                         |                                                                                                   |                                                                                                    |                                                                                                    |
|                 | Sea<br>O Cui<br>O Fro | Search helps O Current month O From today | Search helps O Current month From today | Search helps Sort order O Current month O From today To To to to to to to to to to to to to to to | Search helps Sort order     O Current month   O From today     To     To     trator     to   to   to   to   to     to     to | Search helps Sort order     O Current month   O From today     To        to     to     to     to     to     to     to     to     to     to     to     to     to     to     to     to     to     to     to     to     to     to     to     to     to     to     to     to     to     to     to     to     to     to     to     to     to     to     to     to     the Awage types     the Awage types |

- 1. Type transaction **PT\_BAL00** in the Command field and click the Enter button. You can also add it to your Favorites.
- 2. Click the **Variant** icon to select it.

| Further                              | selections                               | \$   | Search helps        | \$       | Sort ord | ler | \$ | Org. structure | ] |
|--------------------------------------|------------------------------------------|------|---------------------|----------|----------|-----|----|----------------|---|
| Period                               |                                          |      |                     |          |          |     |    |                |   |
| O Today                              | Today O Current month O Current year     |      |                     |          |          |     |    |                |   |
| O Up to t                            | O Up to today O From today               |      |                     |          |          |     |    |                |   |
| Other                                |                                          |      |                     |          |          |     |    |                |   |
| Perio<br>Pa                          |                                          |      |                     |          |          |     |    |                |   |
|                                      | Variant catalog for program RPTBAL00     |      |                     |          |          |     |    |                |   |
| Selection                            | Variant name                             |      | Short description   |          |          |     |    |                |   |
| Personn                              | <b>BW-WT TOTA</b>                        | LS   | Bi-Weekly Wage Type | e Totals |          |     |    |                |   |
| TIME                                 | LENGTH OF :                              | BER/ | Length of Service   |          |          |     |    |                |   |
|                                      | MON-WETOT                                | ALS  | Monthly Wage Type T | otals    |          |     |    |                |   |
|                                      | XHR                                      |      | Test XHR            |          |          |     |    |                |   |
| Selection                            | XHR2                                     |      | noch'n Test         |          |          |     |    |                |   |
| Day h                                |                                          |      |                     |          |          |     |    |                |   |
|                                      |                                          |      |                     |          |          |     |    |                |   |
|                                      |                                          |      |                     |          |          |     |    |                |   |
|                                      |                                          |      |                     |          |          |     |    |                |   |
| Value limit                          | Value limits (hours) for time/wage types |      |                     |          |          |     |    |                |   |
| Take account of value limits (hours) |                                          |      |                     |          |          |     |    |                |   |
| Data format                          |                                          |      |                     |          |          |     |    |                |   |
| Layout                               |                                          |      |                     |          |          |     |    |                |   |
|                                      |                                          |      |                     |          |          |     |    |                |   |

## Cumulated Time Evaluation Results: Time Balances/Wage Types

- 3. Select Length of Service from the pop-up box.
- 4. Click the Green Check 🗹 button.

| Cumulated Time Evaluation Results: Time Balances/Wage Types |                  |                             |  |  |  |  |  |  |
|-------------------------------------------------------------|------------------|-----------------------------|--|--|--|--|--|--|
|                                                             |                  |                             |  |  |  |  |  |  |
| Further selections                                          | 🖻 Search helps 🖻 | Sort order 🔗 Org. structure |  |  |  |  |  |  |
| Period                                                      |                  |                             |  |  |  |  |  |  |
| ○ Today                                                     | O Current month  | O Current year              |  |  |  |  |  |  |
| ○Up to today                                                | ○ From today     |                             |  |  |  |  |  |  |
| <ul> <li>Other period</li> </ul>                            |                  |                             |  |  |  |  |  |  |
| Period                                                      | 12/1/2014        | To 12/31/9999               |  |  |  |  |  |  |
| Payroll period                                              |                  |                             |  |  |  |  |  |  |
| Selection                                                   |                  |                             |  |  |  |  |  |  |
| Personnel Number                                            | 80000286         |                             |  |  |  |  |  |  |
| Time recording administ                                     | rator            | <b>₽</b>                    |  |  |  |  |  |  |
|                                                             |                  |                             |  |  |  |  |  |  |
| Coloction Conditions                                        |                  |                             |  |  |  |  |  |  |
|                                                             |                  |                             |  |  |  |  |  |  |
| Our palances                                                | 9000             |                             |  |  |  |  |  |  |
|                                                             |                  |                             |  |  |  |  |  |  |
| O Time wage types                                           |                  | <u>to</u>                   |  |  |  |  |  |  |
| Value limits (hours) for time/wage types                    |                  |                             |  |  |  |  |  |  |
| Take account of value                                       | e limits (hours) |                             |  |  |  |  |  |  |
| Data format                                                 |                  |                             |  |  |  |  |  |  |
| Layout                                                      | /LOS             |                             |  |  |  |  |  |  |

- 5. Enter the **employee's personnel number**. All other information will pre-populate.
- 6. Click the **Execute (F8)** button.

| Cumulated Time Evaluation Results: Time Balances/Wage Types |                 |        |              |        |                   |        |               |  |  |
|-------------------------------------------------------------|-----------------|--------|--------------|--------|-------------------|--------|---------------|--|--|
| 3 7 1                                                       | a 7 6 6         | Choose | 🔁 Save 🛛 🗵   | 1 🛛 🔤  | 🛓 📝 🛛 🏛 🖽 AB      | sc 🛛 🗗 | Print preview |  |  |
|                                                             |                 |        |              |        |                   |        |               |  |  |
|                                                             |                 |        |              |        |                   |        |               |  |  |
| Day b                                                       | balances        |        |              |        |                   |        |               |  |  |
| Data calent pariod 12/01/2014 12/21/0000                    |                 |        |              |        |                   |        |               |  |  |
| Data select. period 12/01/2014 - 12/31/9999                 |                 |        |              |        |                   |        |               |  |  |
| Pers.No.                                                    | Empl./appl.name | Period | Current Date | TmType | Time type text    | Number |               |  |  |
| 80000286                                                    | Janet Thomas01  | 20141  | 12/31/2014   | 9000   | Length of Service | 85.00  | >             |  |  |
| 80000286                                                    | Janet Thomas01  | 201412 | 12/30/2014   | 9000   | Length of Service | 85.00  |               |  |  |
| 80000286                                                    | Janet Thomas01  | 201412 | 12/29/2014   | 9000   | Length of Service | 85.00  |               |  |  |
| 80000286                                                    | Janet Thomas01  | 201412 | 12/28/2014   | 9000   | Length of Service | 85.00  |               |  |  |
| 80000286                                                    | Janet Thomas01  | 201412 | 12/27/2014   | 9000   | Length of Service | 85.00  |               |  |  |
| 80000286                                                    | Janet Thomas01  | 201412 | 12/26/2014   | 9000   | Length of Service | 85.00  |               |  |  |
| 80000286                                                    | Janet Thomas01  | 201412 | 12/25/2014   | 9000   | Length of Service | 85.00  |               |  |  |
| 80000286                                                    | Janet Thomas01  | 201412 | 12/24/2014   | 9000   | Length of Service | 85.00  |               |  |  |
| 80000286                                                    | Janet Thomas01  | 201412 | 12/23/2014   | 9000   | Length of Service | 85.00  |               |  |  |
| 80000286                                                    | Janet Thomas01  | 201412 | 12/22/2014   | 9000   | Length of Service | 85.00  |               |  |  |
| 80000286                                                    | Janet Thomas01  | 201412 | 12/21/2014   | 9000   | Length of Service | 85.00  |               |  |  |
| 80000286                                                    | Janet Thomas01  | 201412 | 12/20/2014   | 9000   | Length of Service | 85.00  |               |  |  |
| 80000286                                                    | Janet Thomas01  | 201412 | 12/19/2014   | 9000   | Length of Service | 85.00  |               |  |  |
| 80000286                                                    | Janet Thomas01  | 201412 | 12/18/2014   | 9000   | Length of Service | 85.00  |               |  |  |
| 80000286                                                    | Janet Thomas01  | 201412 | 12/17/2014   | 9000   | Length of Service | 85.00  |               |  |  |
| 80000286                                                    | Janet Thomas01  | 201412 | 12/16/2014   | 9000   | Length of Service | 85.00  |               |  |  |
| 80000286                                                    | Janet Thomas01  | 201412 | 12/15/2014   | 9000   | Length of Service | 84.00  |               |  |  |
| 80000286                                                    | Janet Thomas01  | 201412 | 12/14/2014   | 9000   | Length of Service | 84.00  |               |  |  |
| 80000286                                                    | Janet Thomas01  | 201412 | 12/13/2014   | 9000   | Length of Service | 84.00  |               |  |  |
| 80000286                                                    | Janet Thomas01  | 201412 | 12/12/2014   | 9000   | Length of Service | 84.00  |               |  |  |
| 80000286                                                    | Janet Thomas01  | 201412 | 12/11/2014   | 9000   | Length of Service | 84.00  |               |  |  |
| 80000286                                                    | Janet Thomas01  | 201412 | 12/10/2014   | 9000   | Length of Service | 84.00  |               |  |  |
| 80000286                                                    | Janet Thomas01  | 201412 | 12/09/2014   | 9000   | Length of Service | 84.00  |               |  |  |
| 80000286                                                    | Janet Thomas01  | 201412 | 12/08/2014   | 9000   | Length of Service | 84.00  |               |  |  |
| 80000286                                                    | Janet Thomas01  | 201412 | 12/07/2014   | 9000   | Length of Service | 84.00  |               |  |  |
| 80000286                                                    | Janet Thomas01  | 201412 | 12/06/2014   | 9000   | Length of Service | 84.00  |               |  |  |
| 80000286                                                    | Janet Thomas01  | 201412 | 12/05/2014   | 9000   | Length of Service | 84.00  |               |  |  |
| 80000286                                                    | Janet Thomas01  | 201412 | 12/04/2014   | 9000   | Length of Service | 84.00  |               |  |  |
| 80000286                                                    | Janet Thomas01  | 201412 | 12/03/2014   | 9000   | Length of Service | 84.00  |               |  |  |
| 80000286                                                    | Janet Thomas01  | 201412 | 12/02/2014   | 9000   | Length of Service | 84.00  |               |  |  |
| 80000286                                                    | Janet Thomas01  | 201412 | 12/01/2014   | 9000   | Length of Service | 84.00  |               |  |  |

The top line has the latest number of months of service.